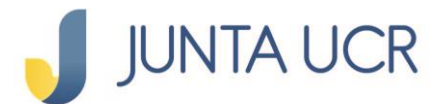

PASO 1

PASO 2

## Paso a paso de como incluir contactos para realizar transferencias

#### Debe ingresar al apartado:

Transferencias

Contactos

| - |                     |                          |                                        |                |           |
|---|---------------------|--------------------------|----------------------------------------|----------------|-----------|
| R |                     |                          |                                        | (              | 🕄 🕒 CERRA |
|   | Conozca to          | odos nuestros créditos   |                                        |                |           |
|   |                     | J                        |                                        |                | DETALLES  |
|   |                     |                          | •••                                    |                |           |
|   | Resumen consolidado |                          |                                        |                |           |
|   |                     |                          |                                        |                |           |
|   | Ahorros Obliga      | torios                   |                                        |                |           |
|   | # Producto          | Tipo Producto            | Descripción                            | Saldo          | Ver       |
|   |                     |                          |                                        |                |           |
|   | 00000231            | Aporte Obrero            | Aporte Obrero: Cta Principal           | ¢6,720,062.60  | ۲         |
|   | 00000231-           | Aporte Patronal          | Aporte Patronal: Cta                   | ¢6,720,062.60  | ۲         |
|   |                     |                          | Philicipal                             |                |           |
|   | 00000231            | Excedente Neto Acumulado | Excedente Neto Acum.: Cta<br>Principal | ¢7,778,267.22  | ۲         |
|   | Total               |                          |                                        | ¢21,218,392.42 |           |
|   |                     |                          |                                        |                |           |
|   | Ahorros Volunt      | arios                    |                                        |                |           |
|   | # Producto          | Tipo Producto            | Descripción                            | Saldo          | Ver       |
|   | 001-099-0004066     | Cuotas a Devolver        | Cuotas a Devolver: Cta                 | ¢0.00          | ٩         |
|   |                     |                          | Principal                              | p0.00          | -         |

### Ingresar al botón NUEVO CONTACTO

| JUNTA UCR                                         |                |                    |                    |     | ۲       | CERRAR SES |
|---------------------------------------------------|----------------|--------------------|--------------------|-----|---------|------------|
| 🖄 Página de inicio                                | Pago           | de Servicios Públi | cos                |     |         |            |
| Ahorros                                           |                |                    |                    |     |         | DETALLES » |
| M Transferencias                                  | Contactos      |                    |                    | ••• |         |            |
| Entre cuentas JUNTA UCR<br>A otros bancos (SINPE) | Identificación | Nombre             | Correo electrónico |     | Celular | Ver        |
| Configurar SINPE Móvil                            |                |                    |                    |     |         | ٢          |
| Depósitos a plazo                                 |                |                    |                    |     |         | ٢          |
| :Öː Pago de Servicios                             |                |                    |                    |     |         | •          |
| Créditos                                          |                |                    |                    |     |         | ٢          |
|                                                   |                |                    |                    |     |         | Ø          |

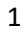

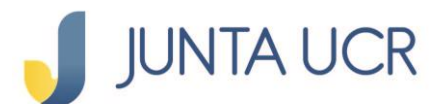

PASO 3

#### Debe seleccionar el tipo de cuenta que se desee agregar:

- Cuenta JUNTA UCR
- Cuenta SINPE
- SINPE Móvil

#### Y completa los espacios requeridos.

| 🥑 JUNTA UCR         |                                                                                                    |
|---------------------|----------------------------------------------------------------------------------------------------|
| 🟠 Página de inicio  | Pago de Servicios Públicos                                                                                                    |
| Ahorros             | DETAILES                                                                                                    |
| R Transferencias    | 1 Registro   2 Confirmación   3 Resumen                                                                                                    |
| Deducciones         | Tipo de Cuenta: Correo electrónico:                                                                                                    |
| ↑ Depósitos a plazo | Cuenta JUNTA UCR Cuenta SINPE                                                                                                    |
| 🔆 Pago de Servicios | SINPE Móvil                                                                                                    |
| 🖓 Créditos          | Número de Cuenta                                                                                                    |
| Calculadora         | CINDY CALVO SALAZAR (CRC)<br>Monto máximo:<br>1,000,000.00 CCC<br>Nota:<br>Sabia que los contactos que crea, puede<br>utilizar/so para realizar transferencias rápidas<br>desde cualquier canal electrónico de la JUNTA<br>UCR, incluyendo el chatbot. |
|                     | Allas de la cuenta:<br>PAGOS VARIOS                                                                                                    |
|                     | REGRESAR                                                                                                    |

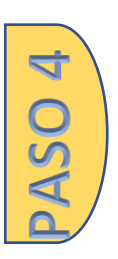

# Se confirma la información ingresada y se procede a registrar la cuenta

Debe seleccionar el método de autenticación deseada: Token o Firma digital

| JUNTA UCR             |                     |                                          | (2) F CERRAR SESIÓN |
|-----------------------|---------------------|------------------------------------------|---------------------|
| 🏠 Página de inicio    | Conozca todo        | s nuestros créditos                      |                     |
| Ahorros               |                     |                                          | DETALLES >>>        |
| Ref Transferencias    | (                   | 1 Registro   2 Confirmación   3 Resumen  |                     |
| Deducciones           | Datos del Contacto  | Datos de la cuenta                       |                     |
| Depósitos a plazo     | Identificación:     | Número de Cuenta:<br>CR8                 |                     |
| ·次· Pago de Servicios | Nombre:<br>CINDY (  | Alias de la cuenta:<br>PAGOS VARIOS      |                     |
| ්ලීම Créditos         | Correo electrónico: | Monto máximo:                            |                     |
| Calculadora           | Celular:            | CRC 1,000,000.00                         |                     |
|                       |                     | Seleccione el método de<br>autenticación | REGISTRAR CUENTA    |

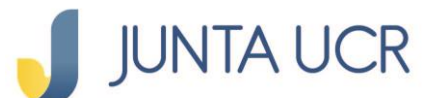

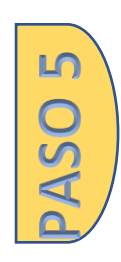

De esta manera se notifica que la cuenta fue registrada correctamente.

Y presionar el botón "listo"

| JUNTA UCR           |                                       |                                                     | 🚱 🗜 CERRAR SESIÓN |
|---------------------|---------------------------------------|-----------------------------------------------------|-------------------|
| Página de inicio    | Conozca todos nuestros                | créditos                                            |                   |
| Ahorros             |                                       |                                                     | DETALLES >>       |
| transferencias      |                                       | gistro 🛛 2 Confirmación 🗍 <mark>3</mark> Resun      | nen               |
| Deducciones         |                                       |                                                     |                   |
| ↑ Depósitos a plazo |                                       | $\checkmark$                                        |                   |
| 🎾 Pago de Servicios |                                       |                                                     |                   |
| a Créditos          | Cue                                   | enta favorita registrada correctamente.             |                   |
| Calculadora         | Datos del Contacto<br>Identificación: | Datos de la cuenta<br>Número de Cuenta:<br>CR820810 |                   |
|                     | Nombre:                               | Alias de la cuenta:                                 |                   |
|                     | CINDY C                               | PAGOS VARIOS                                        |                   |
|                     | Correo electrónico:                   | Monto máximo:                                       |                   |
|                     | Celular:                              | CRC 1,000,000.00                                    |                   |
|                     |                                       |                                                     | LISTO             |
|                     |                                       |                                                     |                   |